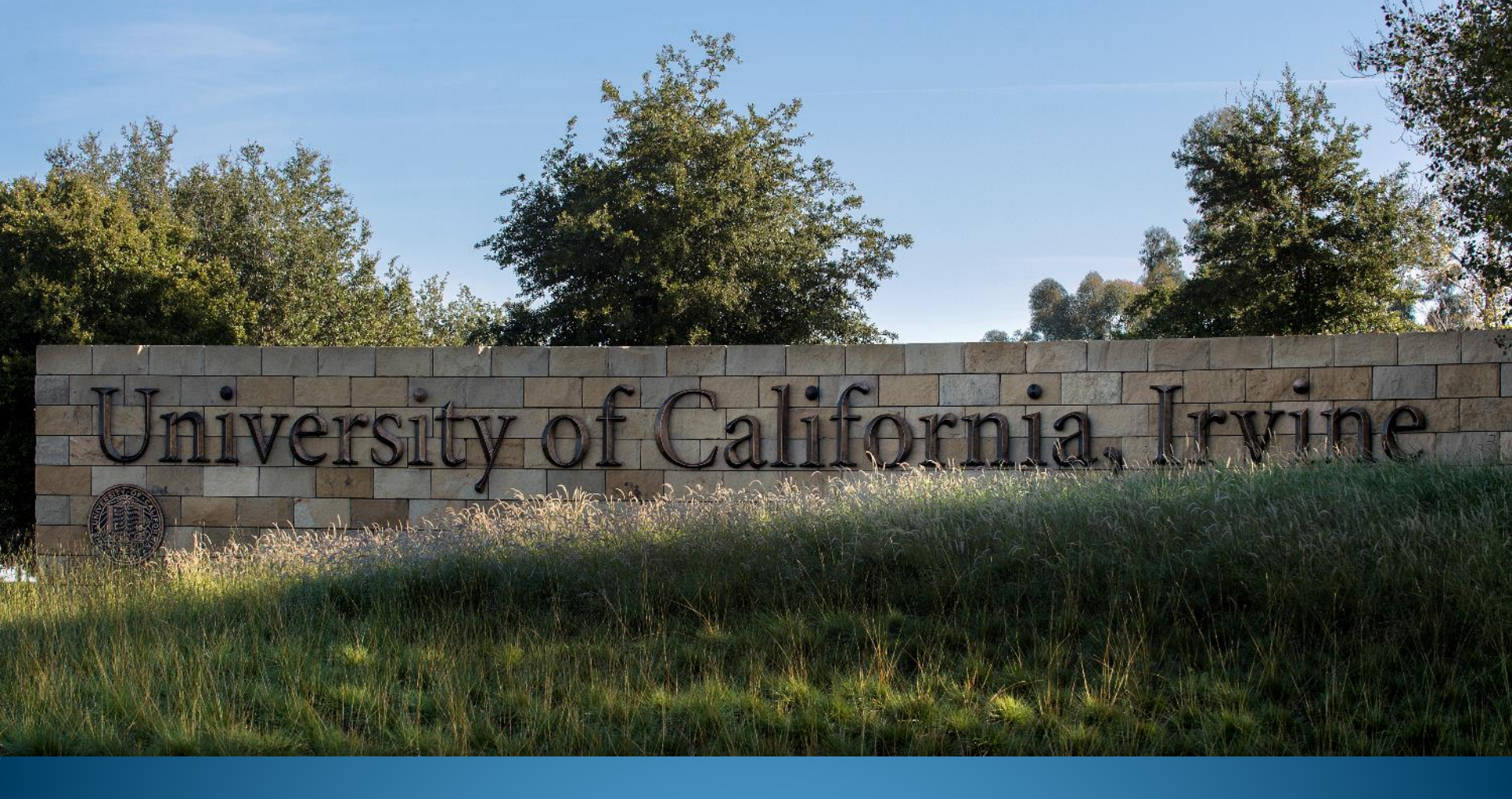

### PaymentWorks Initiator Training Accounting & Fiscal Services

UCI Division of Finance and Administration |

### Agenda

- Introduction
- Why PaymentWorks?
- Payee Onboarding Process Map
- Accessing PaymentWorks
- Sending Invitations to Vendors
- Invitation Statuses
- Online Help and Troubleshooting
- Release and Email Notifications

### Why Switch to PaymentWorks?

PaymentWorks

Help Eliminate Payment Fraud – Provides a secure electronic repository for collection of vendor documents

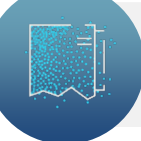

**Ensures Compliance** – PaymentWorks is a Business Identity Management platform that UCI is using to verify the payee's identity and ensure compliance

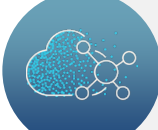

**Trust our payee identity information** – Vendor initiated registration and login allows secure ACH payment set up

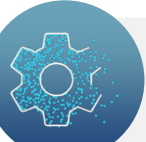

**Easier updates for vendors** – Self service vendor portal which will allow payees to update their information

### Search For Payee in KFS

Continue to use KFS to check whether a vendor has already been onboarded. No need to onboard if they already exist. Contact Vendor-Coordinator@uci.edu if unsure or for change instructions.

*Tip:* Use the Vendor Lookup link in ZotPortal on the Accounts Payable and Purchasing portlets, or when inside KFS use the Jump-To menu

Onboard a vendor only if you need to add a new vendor to the KFS Vendor list

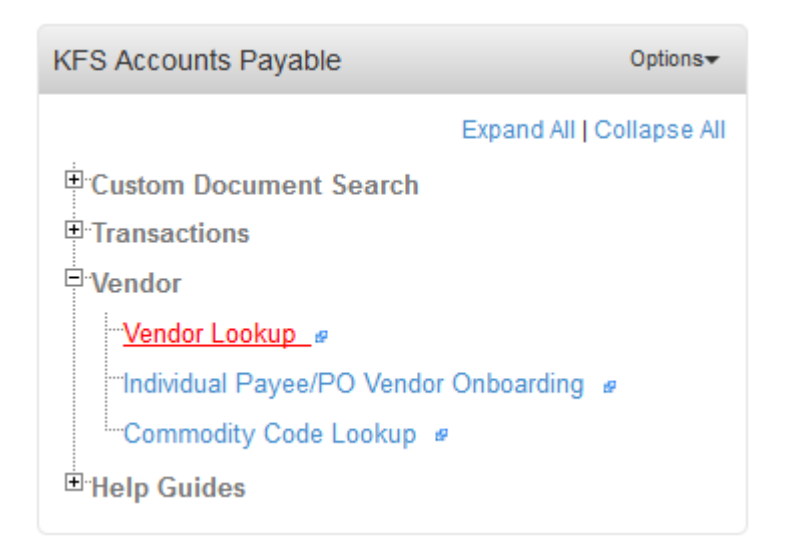

For PO vendors: Check Procurement's website to see if you can use an existing contracted supplier for the commodities you are purchasing

<u>https://procurement.uci.edu</u> > Procurement > Contract Suppliers

### PaymentWorks Onboarding Process

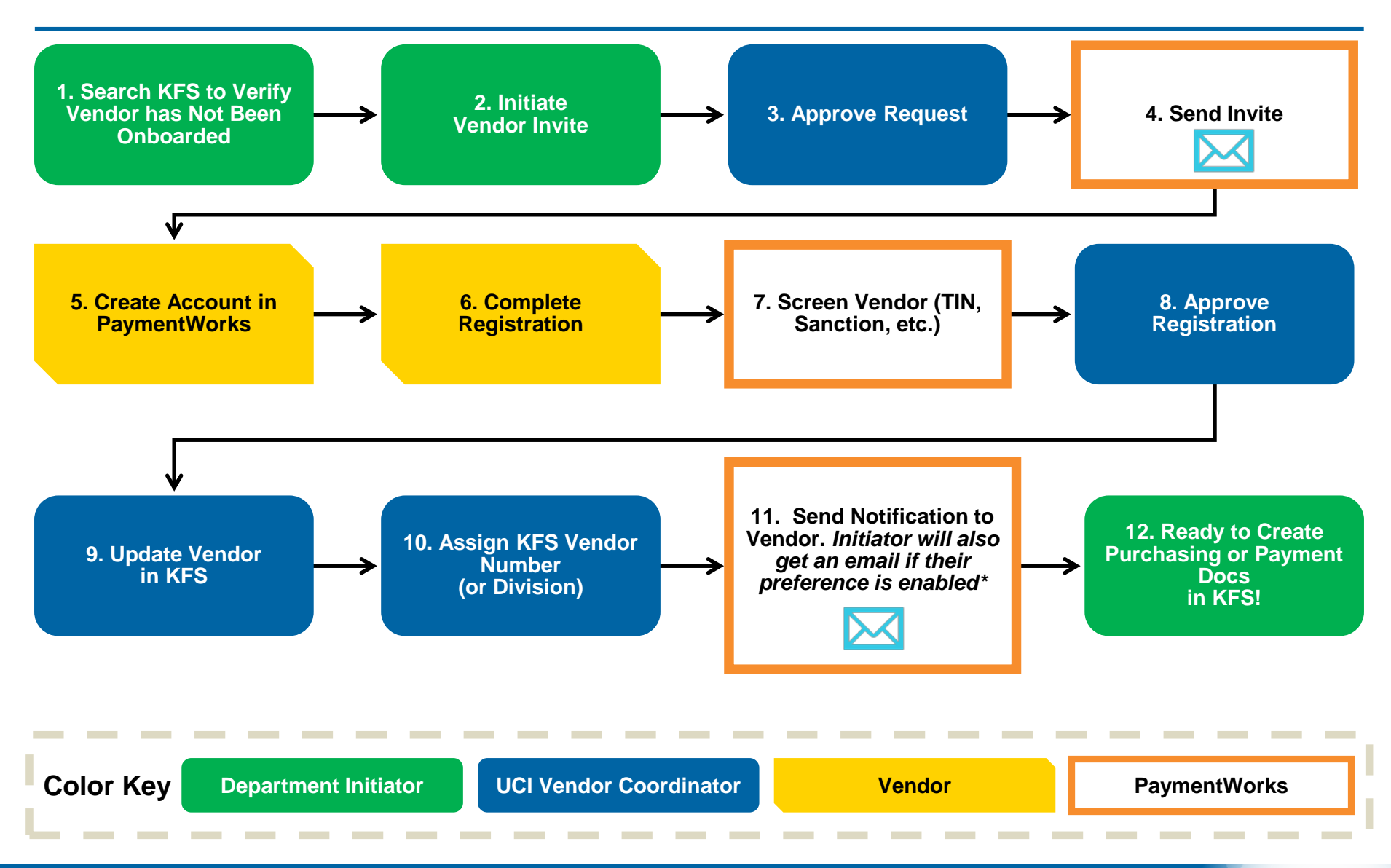

# Know Before you Onboard

Is it a DV or PO Vendor you will be paying?

#### Onboarding a vendor for reimbursement purposes? = DV Vendor

- Disbursement Voucher (DV) Onboard
- Travel & Event Management documents (TR, ENT, RELO)
  - Some individuals can be paid using the one-time payee, so don't onboard those individuals, unless paying via Foreign Wire
- DV for Refunds (limited use)- Don't Onboard

#### KFS Purchasing = PO Vendor

- Requisition (REQS) or Purchase Order (PO) Onboard
  - Try first checking with Procurement Services to see if an existing Contract Supplier can be used first & the <u>Preferred Buying Method</u>
- PALCard- Don't Onboard

# Logging Into PaymentWorks

Starting on Monday, Nov. 2, you will find the link in the KFS tab on ZotPortal:

### KFS Accounts Payable

- > Vendor
  - Individual Payee/PO Vendor Onboarding

### KFS Purchasing

- Vendor
  - Individual Payee/PO Vendor Onboarding

Single Sign On (SSO)

 Login with your UCInetID and password

| UCI                                               | Universit<br>California                               | y of<br>a, Irvine        |
|---------------------------------------------------|-------------------------------------------------------|--------------------------|
| Login wi                                          | th your UCIr                                          | netID                    |
| The resource you reque<br>You may also log out an | ested requires you to re-<br>nd log back in as anothe | authenticate.<br>r user. |
| Logged in as:<br>peteranteater                    |                                                       | Logout                   |
| Password                                          |                                                       |                          |
| orgot your password?                              |                                                       |                          |
|                                                   | Login                                                 |                          |
| Activate my L<br>View                             | JCInetID • Need help loggi<br>recent account activity | ng in?                   |
|                                                   |                                                       |                          |

# PaymentWorks Vendor Onboarding

### <u>Step 1:</u>

• From the PaymentWorks Homepage, Click on the **Vendor Master Updates** 

| Payme                | entW∮rks                         |                      | Initiator Initiator,<br>University of California, Irvine (Test) Help Account Logout |
|----------------------|----------------------------------|----------------------|-------------------------------------------------------------------------------------|
| VIDEO IN<br>TUTORIAL | Setup and Manage Supplier Portal | VIDEO DI<br>TUTORIAL | Messaging                                                                           |
| VIDEO M<br>TUTORIAL  | Vendor Master Updates            | VIDEO R<br>TUTTORIAL | Dynamic Discounting                                                                 |

# PaymentWorks Vendor Onboarding

#### **Step 2:** The **New Vendors Dashboard** appears after selecting the **Vendor Master Updates** from the PaymentWorks homepage

| PaymentW5rks                          |               | mentWorks Vendor Master Updates |            |                            | •                   | = 1<br>t           | nitiator Initiator,<br>Jniversity of Californi | ia, Irvine (Test) | Help    | Account | Logout |
|---------------------------------------|---------------|---------------------------------|------------|----------------------------|---------------------|--------------------|------------------------------------------------|-------------------|---------|---------|--------|
| n Home                                | ① New Vendors |                                 |            |                            |                     |                    |                                                |                   |         |         |        |
| o <sup>o</sup> SHOW: Onbo             | oardings 💌    |                                 |            |                            |                     |                    |                                                |                   |         |         |        |
|                                       |               | ONBOARD<br>START                | UPDATED~   | VENDOR<br>NAME             | INVITATION          | VENDOR<br>ACCOUNT  | NEW VENDOR<br>REGISTRATION                     |                   | % COMPL | ETE     | ^      |
| Filter Results:<br>Vendor Name:       | ٩             | 09/08/2020                      | 09/14/2020 | Kroger                     | Clicked             | Email<br>Validated | Complete<br>Vendor #: 12378                    |                   |         |         |        |
| Vendor #:                             | ٩             | 09/10/2020                      | 09/10/2020 | Daisy<br>Duck.             | Pending<br>Approval | No Account         | Not Started                                    | -                 |         |         | -      |
| Invitation                            |               | 09/10/2020                      | 09/10/2020 | Eugene<br>Levy             | Undeliverable       | No Account         | Not Started                                    | _                 |         |         |        |
| Approval:<br>Invitation<br>Delivered: |               | 09/08/2020                      | 09/08/2020 | Bank of<br>America<br>Corp | Clicked             | Email<br>Validated | Complete<br>Vendor #: 12374                    |                   |         |         | -      |
| Account<br>Created:<br>Registration   |               | 09/08/2020                      | 09/08/2020 | Boeing                     | Clicked             | Email<br>Validated | Submitted                                      |                   |         | _       |        |
| Form:                                 |               | 09/08/2020                      | 09/08/2020 | Matthew<br>Fox             | Clicked             | Email<br>Validated | Complete<br>Vendor #: 12372                    |                   |         |         | -      |
| Invitation                            | P             | 09/08/2020                      | 09/08/2020 | Michael<br>Emerson         | Clicked             | Email<br>Validated | Complete<br>Vendor #: 12376                    |                   |         |         | -      |
| Clear Filters                         |               | 09/08/2020                      | 09/08/2020 | Harold<br>Perrineau        | Clicked             | Email<br>Validated | Submitted                                      |                   |         |         | -      |
| Sen                                   | nd Invitation | 09/08/2020                      | 09/08/2020 | Daniel<br>Dae Kim          | Clicked             | Email<br>Validated | Submitted                                      |                   |         | _       |        |
|                                       |               | 00/08/2020                      | 00/08/2020 | Chevron                    | Clicked             | Email              | Submitted                                      |                   |         |         |        |

# Sending Invitation

### <u>Step 3:</u>

What to have in advance:

- Vendor Name
- Vendor's E-mail
- Payment reason

### **Click on Send Invitation button.**

This will open up the Invite New Vendor form

| <b>☆</b> Home  | ① New Vendors |                  |           |
|----------------|---------------|------------------|-----------|
| o show: On     | boardings 🗸   |                  |           |
|                |               | ONBOARD<br>START | UPDATED   |
| Filter Results | :             |                  |           |
| Vendor Name:   | ٩             | 09/08/2020       | 09/17/202 |
| Vendor #:      | ٩             | 00,00,2020       | 00/11/202 |
| Contact E-Ma   | il: p         |                  |           |
| Invitation     |               | 09/08/2020       | 09/14/202 |
| Approval:      | <u> </u>      | _                |           |
| Invitation     |               | 09/10/2020       | 09/10/202 |
| Account        | <b></b>       | _                |           |
| Created:       |               | 09/10/2020       | 10/05/202 |
| Registration   | <u> </u>      |                  |           |
|                |               | 09/10/2020       | 09/10/202 |
| Source:        | ×             |                  |           |
| Invitation     | ٩             | 09/15/2020       | 09/28/202 |
|                |               | 00/16/2020       | 10/04/203 |
| Clear Filter   | S             | 09/10/2020       | 10/04/202 |

### **Invite New Vendor**

### Step 4:

On the Invite New Vendor form, fill out the required fields and **click** "**Send**"

#### **Description of Goods and Services:**

Indicate the Type of Supplier the Vendor Coordinator should record them as, by indicating how you will be paying the vendor (via Disbursement Voucher or Purchase Order).

Type "**DV**" or "**PO**" & "-" then add payment reason:

- **DV** Honoraria, Research Participant, Award, Membership/Subscription dues, etc.
- PO Supplier, Vendor Contract, Performance/Service agreement, Individual Contractor/Consultant agreement, etc.

#### Reason for inviting this supplier:

Dropdown limited to Product, Service, or both. If your payment does not meet either, by default please select both Product and Service.

| Company/Individual Na                                                  | ame:"                                                                                                    |
|------------------------------------------------------------------------|----------------------------------------------------------------------------------------------------|
| VENDOR TEST                                                            |                                                                                                    |
| Contact E-Mail:*                                                       |                                                                                                    |
| EMMA@VENDORTEST.CO                                                     | MC                                                                                                    |
| Verify Contact E-Mail:*                                                |                                                                                                    |
| EMMA@VENDORTEST.CO                                                     |                                                                                                    |
| Description of Goods a                                                 | Ind Services:*                                                                                                    |
| PO - LAB SUPPLIES                                                      |                                                                                                    |
| Initiator Phone Number<br>949-824-0000                                 | بر                                                                                                    |
| Reason for inviting this                                               | supplier:*                                                                                                    |
| Product and Service                                                    |                                                                                                    |
| Personalized Message                                                   | C:                                                                                                    |
| Kindly complete the g<br>processing. Please co<br>888-8888 if you have | nboarding registration required for UCI payment<br>intact me directly at foster@uci.edu or call (949)<br>questions about the UCI payment. |
| 1000 0000 in jou nuro                                                  | questions about the got payment.                                                                                                    |

#### UCI Division of Finance and Administration | Arrow With U • For U

### **Invite New Vendor**

#### **Personalized Message:**

This field allows custom text to appear on the Vendor Invitation email that is sent to the vendor. This should be used to advise the vendor if there is a department contact they can refer their questions to

Either leave this field blank for sending

-or-

Use the following generic text:

Kindly complete the registration for UCI Payment Processing. For further reference, you can also contact the department sending you the invitation [Initiator Name] directly at <u>-----@uci.edu</u>

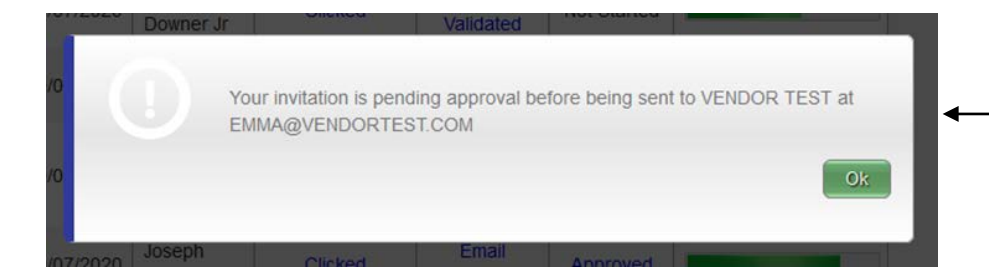

Initiator Department.\*
DFA
Initiator Phone Number:\*
949-824-0000
Reason for inviting this supplier:\*
Product and Service
Personalized Message:
Kindly complete the onboarding registration required for UCI payment
processing. Please contact me directly at foster@uci.edu or call (949)
888-8888 if you have questions about the UCI payment.
\*
Required Field
Cancel Serd

After clicking "Send" on the invitation, you will receive a confirmation that the invitation is pending approval (by the UCI Vendor Coordinator).

# Vendor Onboarding Invitation Email

The UCI Vendor Onboarding invitation email is sent from PaymentWorks to the vendor. Once the vendor clicks the email link, the payee will be required to create a PaymentWorks account (no fee) in order to begin the UCI registration process. The Initiator's name will appear in the invite.

| To: [Vendor Email]                                                                                                    |
|----------------------------------------------------------------------------------------------------|
| Subject: UC Irvine Vendor Onboarding: New Requirements for Vendors/Payees                                                                                                    |
| Dear [Vendor Name],                                                                                                    |
| [UCI Initiator] has invited you to register as a new vendor/payee to the University of California, Irvine.                                                                                              |
| In order for the University of California, Irvine to establish you or your company as a payee or vendor, please click here to complete the Registration Form in UC Irvine's PaymentWorks vendor portal. |
| Before you begin the registration process, be sure to have the following information available:                                                                                                    |
| 1. A valid U.S. tax ID (either an EIN or SSN)                                                                                                    |
| <ol> <li>A copy of a voided check or bank statement if you prefer to set up electronic (ACH) payments<br/>(U.S. bank only)</li> </ol>                                                                   |
| Foreign payees and vendors require the following information:                                                                                                    |

# How to Check your Invitation Status

- Login to PaymentWorks
- Click on Vendor Master Updates
- Select the New Vendors Onboarding dashboard
- Dashboard view defaults to the latest date order in the UPDATED column

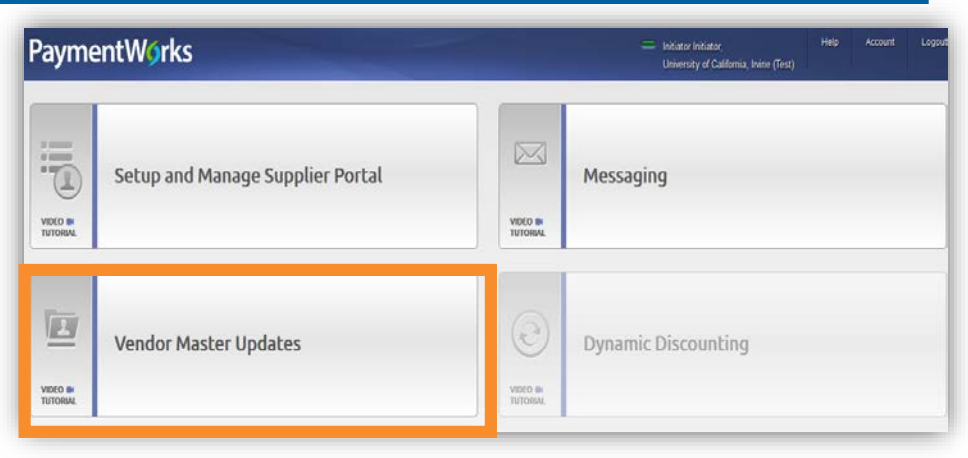

| PaymentWorks Vendor Maste Updates   |             |               |            |                      |                  |                 |                             |            |  |  |  |  |  |
|-------------------------------------|-------------|---------------|------------|----------------------|------------------|-----------------|-----------------------------|------------|--|--|--|--|--|
| n Home 💿 I                          | New Vendors |               |            |                      |                  |                 |                             |            |  |  |  |  |  |
| SHOW: Onboardings V                 |             |               |            |                      |                  |                 |                             |            |  |  |  |  |  |
|                                     |             | ONBOARD START | UPDATED -  | VENDOR NAME          | INVITATION       | VENDOR ACCOUNT  | NEW VENDOR REGISTRATION     | % COMPLETE |  |  |  |  |  |
| Filter Results:<br>Vendor Name      |             | 10/10/2020    | 10/10/2020 | EMMA DVPAYEE         | Pending Approval | No Account      | Not Started                 |            |  |  |  |  |  |
| Vendor #:                           |             | 10/10/2020    | 10/10/2020 | VENDOR TEST          | Pending Approval | No Account      | Not Started                 |            |  |  |  |  |  |
| Contact E-Mail                      |             | 09/27/2020    | 10/08/2020 | Johnny Rose          | Delivered        | No Account      | Not Started                 | -          |  |  |  |  |  |
| Instation                           | 101         | 09/16/2020    | 10/07/2020 | Robert Downer Jr     | Clicked          | Email Validated | Not Started                 |            |  |  |  |  |  |
| Approval                            |             | 10/04/2020    | 10/07/2020 | bo's consulting      | Clicked          | Email Validated | Not Started                 |            |  |  |  |  |  |
| Invitation<br>Delivered:<br>Account |             | 10/04/2020    | 10/07/2020 | billy the bobcat     | Clicked          | Email Validated | Complete<br>Vendor #: 1002  | -          |  |  |  |  |  |
| Created:                            |             | 10/07/2020    | 10/07/2020 | Joseph Warner        | Clicked          | Email Validated | Approved                    | -          |  |  |  |  |  |
| Registration<br>Form:               | <u>~</u>    | 10/07/2020    | 10/07/2020 | onboard my<br>friend | Clicked          | Email Validated | Complete<br>Vendor #: 9888  | -          |  |  |  |  |  |
| Source:                             | <u> ~</u> ] | 10/07/2020    | 10/07/2020 | kctest123            | Clicked          | Email Validated | Submitted                   | -          |  |  |  |  |  |
| nitiator                            |             | 09/10/2020    | 10/05/2020 | Eugene Levy          | Clicked          | Email Validated | In Progress                 | -          |  |  |  |  |  |
| Clear Filters                       |             | 09/16/2020    | 10/04/2020 | Pitney Bowes         | Clicked          | Email Validated | Complete<br>Vendor #: 93248 | _          |  |  |  |  |  |
| Send Invi                           | tation      | 09/16/2020    | 10/04/2020 | Ryerson Holding      | Clicked          | Email Validated | Complete<br>Vendor #: 93247 |            |  |  |  |  |  |

### How to Check your Invitation Status

#### (larger Image Example)

| Paym                                  | entW∮rks       | Ven              | dor Master L | Jpdates                    | •                   | — I                | nitiator Initiator,<br>Jniversity of Californi | a, Irvine (Test) | Help    | Account | Logout |
|---------------------------------------|----------------|------------------|--------------|----------------------------|---------------------|--------------------|------------------------------------------------|------------------|---------|---------|--------|
| A Home                                | New Vendors    |                  |              |                            |                     |                    |                                                |                  |         |         |        |
| o <sup>o</sup> SHOW: Onl              | boardings 💌    |                  |              |                            |                     |                    |                                                |                  |         |         |        |
|                                       |                | ONBOARD<br>START | UPDATED~     | VENDOR<br>NAME             | INVITATION          | VENDOR<br>ACCOUNT  | NEW VENDOR<br>REGISTRATION                     |                  | % COMPL | .ETE    | ^      |
| Filter Results                        | :<br>م         | 09/08/2020       | 09/14/2020   | Kroger                     | Clicked             | Email<br>Validated | Complete<br>Vendor #: 12378                    | -                |         |         | -      |
| Vendor #:<br>Contact E-Mai            |                | 09/10/2020       | 09/10/2020   | Daisy<br>Duck.             | Pending<br>Approval | No Account         | Not Started                                    | -                |         |         | -      |
| Invitation                            |                | 09/10/2020       | 09/10/2020   | Eugene<br>Levy             | Undeliverable       | No Account         | Not Started                                    | -                |         |         |        |
| Approval:<br>Invitation<br>Delivered: |                | 09/08/2020       | 09/08/2020   | Bank of<br>America<br>Corp | Clicked             | Email<br>Validated | Complete<br>Vendor #: 12374                    |                  |         |         | -      |
| Account<br>Created:                   |                | 09/08/2020       | 09/08/2020   | Boeing                     | Clicked             | Email<br>Validated | Submitted                                      |                  |         | _       |        |
| Form:                                 |                | 09/08/2020       | 09/08/2020   | Matthew<br>Fox             | Clicked             | Email<br>Validated | Complete<br>Vendor #: 12372                    | _                |         |         | -      |
| Source:                               | <b>ب</b>       | 09/08/2020       | 09/08/2020   | Michael<br>Emerson         | Clicked             | Email<br>Validated | Complete<br>Vendor #: 12376                    |                  | _       |         | - 1    |
| Clear Filters                         | s              | 09/08/2020       | 09/08/2020   | Harold<br>Perrineau        | Clicked             | Email<br>Validated | Submitted                                      |                  |         |         | -      |
| Se                                    | end Invitation | 09/08/2020       | 09/08/2020   | Daniel<br>Dae Kim          | Clicked             | Email<br>Validated | Submitted                                      |                  |         | _       |        |
|                                       |                | 09/08/2020       | 00/08/2020   | Chevron                    | Clicked             | Email              | Submitted                                      |                  |         |         |        |

| Invitation Status                                                                             | PaymentWorks Vendor Master                              |                                  |                  |            |  |  |  |
|-----------------------------------------------------------------------------------------------|---------------------------------------------------------|----------------------------------|------------------|------------|--|--|--|
| For quick help, please watch the <u>Initiator Video</u>                                       | A Home ① New Vendors o <sup>o</sup> SHOW: Onboardings ∨ |                                  |                  |            |  |  |  |
|                                                                                               | Filter Results:                                         | VIDEO 🛤<br>TUTORIAL              | ONBOARD<br>START | UPDATED    |  |  |  |
| When Checking the Invitation Status,                                                          | Vendor Name:                                            |                                  | 09/08/2020       | 09/17/2020 |  |  |  |
| and search as you type                                                                        | Invitation<br>Approval:                                 | <u> </u>                         | 09/08/2020       | 09/14/2020 |  |  |  |
| Commonly Used Dashboard Search Fields:                                                        | Invitation<br>Delivered:                                | ~                                | 09/10/2020       | 09/10/2020 |  |  |  |
| <ul> <li>Invitation Initiator UCINetID</li> <li>See only what one person sent out!</li> </ul> | Account<br>Created:                                     | <ul> <li>✓</li> <li>✓</li> </ul> | 09/10/2020       | 10/05/2020 |  |  |  |
| <ul><li>Vendor Contact E-Mail</li><li>Vendor Name</li></ul>                                   | Form:                                                   |                                  | 09/10/2020       | 09/10/2020 |  |  |  |
|                                                                                               | Invitation<br>Initiator:                                |                                  | 09/15/2020       | 09/28/2020 |  |  |  |
|                                                                                               | Clear Filters                                           |                                  | 09/16/2020       | 10/04/2020 |  |  |  |
|                                                                                               | Send Invitat                                            | ion                              | 09/16/2020       | 09/24/2020 |  |  |  |

### **Invitation Tracking**

Review the Onboarding Invitation status on the New Vendor dashboard to track the vendor registration and onboarding completion.

Once the Initiator submits the Invite request, the INVITATION status is "Pending Approval"

| ONBOARD START | UPDATED~   | VENDOR NAME | INVITATION       | VENDOR ACCOUNT | NEW VENDOR REGISTRATION | % COMPLETE |
|---------------|------------|-------------|------------------|----------------|-------------------------|------------|
| 10/10/2020    | 10/10/2020 | VENDOR TEST | Pending Approval | No Account     | Not Started             |            |

• Click on "Pending Approval" to review the Invitation Details. Close to collapse.

| Invitation Details:                                                |                             |                                                        |                          |             | close \$ |
|--------------------------------------------------------------------|-----------------------------|--------------------------------------------------------|--------------------------|-------------|----------|
| Initiator:<br>Initiator Initiator (ucirvinepw+initiator@gmail.com) | Vendor Name:<br>VENDOR TEST | Contact E-mail:<br>ucirvinepw+vendortest@g<br>mail.com | Initiated:<br>10/10/2020 | Email Sent: |          |
| Custom Fields:                                                     |                             |                                                        |                          |             |          |
| Initiator Phone Number : 949-824-0000                              |                             |                                                        |                          |             | - 1      |
| Initiator Department : DFA                                         |                             |                                                        |                          |             | - 1      |
| Reason for inviting this supplier : Product and Service            |                             |                                                        |                          |             | - 1      |
| Description of Goods and Services : PO - SUPPLIER                  |                             |                                                        |                          |             | - 1      |
| Pending Approval By:<br>/endor Approver                            |                             |                                                        |                          |             |          |

### **Review Invitation Status**

#### When the Vendor Coordinator approves the invite request, the INVITATION status changes

| ONBOARD START | UPDATED~   | VENDOR NAME | INVITATION | VENDOR ACCOUNT | NEW VENDOR REGISTRATION | % COMPLETE |
|---------------|------------|-------------|------------|----------------|-------------------------|------------|
| 10/10/2020    | 10/10/2020 | VENDOR TEST | Delivered  | No Account     | Not Started             |            |
|               |            |             | -          |                |                         |            |
| ONBOARD START | UPDATED~   | VENDOR NAME | INVITATION | VENDOR ACCOUNT | NEW VENDOR REGISTRATION | % COMPLETE |
| 10/10/2020    | 10/10/2020 | VENDOR TEST | Opened     | No Account     | Not Started             |            |
|               |            |             |            |                |                         |            |
| ONBOARD START | UPDATED~   | VENDOR NAME | INVITATION | VENDOR ACCOUNT | NEW VENDOR REGISTRATION | % COMPLETE |
| 10/10/2020    | 10/10/2020 | VENDOR TEST | Clicked    | No Account     | Not Started             |            |

#### When the vendor registers in PaymentWorks, the VENDOR ACCOUNT status changes

| ONBOARD START | UPDATED~   | VENDOR NAME | INVITATION | VENDOR ACCOUNT  | NEW VENDOR REGISTRATION | % COMPLETE |
|---------------|------------|-------------|------------|-----------------|-------------------------|------------|
| 10/10/2020    | 10/10/2020 | VENDOR TEST | Clicked    | Registered      | Not Started             |            |
|               |            |             |            |                 |                         |            |
| ONBOARD START | UPDATED~   | VENDOR NAME | INVITATION | VENDOR ACCOUNT  | NEW VENDOR REGISTRATION | % COMPLETE |
| 10/10/2020    | 10/10/2020 | VENDOR TEST | Clicked    | Email Validated | Not Started             |            |

## **Review Invitation Status**

Filter Results:

Vendor Name:

The NEW VENDOR REGISTRATION status changes based on the vendor's registration activity.

| ONBOARD START                   | UPDATED~       | VENDOR NAME         | INVITATION        | VENDOR ACCOUNT   | NEW VENDOR REGISTRATION           | % COMPLETE   |
|---------------------------------|----------------|---------------------|-------------------|------------------|-----------------------------------|--------------|
| 10/07/2020                      | 10/07/2020     | kctest123           | Clicked           | Email Validated  | Submitted                         |              |
| 09/10/2020                      | 10/05/2020     | Eugene Levy         | Clicked           | Email Validated  | In Progress                       |              |
| 09/16/2020                      | 10/04/2020     | Pitney Bowes        | Clicked           | Email Validated  | Complete<br>Vendor #: 93248       |              |
| 09/16/2020                      | 10/04/2020     | Ryerson Holding     | Clicked           | Email Validated  | Complete<br>Vendor #: 93247       |              |
| 10/03/2020                      | 10/04/2020     | Iron Mountain       | Clicked           | Email Validated  | Approved                          |              |
| A Homo                          | andor Profiles | - Lindatos - O Nov  |                   | monte            |                                   |              |
|                                 | andor Promes   | opulies () New      |                   | ments            |                                   |              |
| o <sup>#</sup> SHOW: Onboarding | s •            |                     |                   |                  |                                   |              |
| 1                               |                | ONBOARD START UPDAT | TED - VENDOR NAME | INVITATION VENDO | R ACCOUNT NEW VENDOR REGISTRATION | N % COMPLETE |

Clicked

Email Validated

| • | When the New Vendor Registration status is Complete with the KFS Vendor |
|---|-------------------------------------------------------------------------|
|   | number (parent -0). This indicates that the vendor/payee is now in KFS. |

• Go to KFS to view full vendor information or initiate eDocs

11/26/2019

11/26/2019

Registration

Routing

#### UCI Division of Finance and Administration | AR With U • For U

Complete

Vendor #: 12349

### **Review Onboarding Status**

| SHOW: Onboardings \$     |    |                             |                                             |                          |                                                               |                            |                                                                                                    |                    |
|--------------------------|----|-----------------------------|---------------------------------------------|--------------------------|---------------------------------------------------------------|----------------------------|----------------------------------------------------------------------------------------------------|--------------------|
| VII<br>TU                |    | ONBOARD START               | UPDATED -                                   | VENDOR NAME              | INVITATION                                                    | VENDOR ACCOUNT             | NEW VENDOR REGISTRATION                                                                               | % COMPLETE         |
| Filter Results:          |    | 04/22/2018                  | 04/22/2018                                  | Ashley Watson<br>Laundry | Clicked                                                       | Email Validated            | In Progress                                                                                           | $\rightarrow$      |
| Vendor #:                |    |                             |                                             |                          | *                                                             | 1                          | ×                                                                                                    |                    |
| nvitation<br>Delivered:  | \$ |                             | /                                           |                          |                                                               | /                          |                                                                                                    |                    |
| Created:<br>Registration | ¢  | Invita<br>• Po<br>• O       | tion colu<br>ending Ap<br>pened             | <b>mn</b> :<br>proval    | <ul><li>Vendor Acc</li><li>No Acco</li><li>Register</li></ul> | ount Column:<br>ount<br>ed | <ul><li>New Vendor Re</li><li>Not Started</li><li>In Progress</li></ul>                               | gistration column: |
| nvitation<br>nitiator:   | ÷  | • Cl<br>• Rr<br>• U<br>• Ci | licked<br>ejected<br>ndeliveral<br>ancelled | ble                      | • Email V                                                     | alidated                   | <ul> <li>Submitted</li> <li>Returned</li> <li>Approved</li> <li>Rejected</li> <li>Complete</li> </ul> |                    |

### **Onboarding Status**

### **Invitation Statuses**

| <u>Status</u>    | Explanation                                                                                                    |
|------------------|----------------------------------------------------------------------------------------------------|
| Pending Approval | Invitation is in the Vendor Coordinator queue for review.                                                          |
| Sent             | Acknowledges that the invitation was sent. If status remains over 2 days, the email address needs to be validated. |
| Delivered        | Invitation was delivered to the vendor's email.                                                                    |
| Opened           | Vendor opened the invitation email.                                                                                |
| Clicked          | Vendor read the invitation email and clicked the link to create a PaymentWorks account.                            |
| Rejected         | Vendor Coordinator rejected the invitation request.                                                                |
| Undeliverable    | Invitation delivery was unsuccessful. This usually indicates the contact email address was invalid.                |
| Cancelled        | The invitation has been cancelled.                                                                                 |

### **Vendor Account Statuses**

| <u>Status</u>   | Explanation                                                                               |
|-----------------|-------------------------------------------------------------------------------------------|
| No Account      | Vendor has not used their invitation nor click the link to create a PaymentWorks account. |
| Registered      | Vendor account was created but not activated.                                             |
| Email Validated | Vendor has created and activated their account.                                           |

### **Onboarding Status**

### **New Vendor Registration Statuses**

| <u>Status</u> | Explanation                                                                                                    |
|---------------|----------------------------------------------------------------------------------------------------|
| Not Started   | Vendor has not entered information on their registration.                                                                                                    |
| In Progress   | Vendor started entering information on the registration but has not submitted.                                                                                                    |
| Submitted     | Vendor submitted their registration.                                                                                                    |
| Returned      | The registration has been returned to the vendor in order for a correction to be made. The vendor will be emailed directly with the requested correction. They will also receive a message in their "Messages" tab on the dashboard. |
| Approved      | The registration has been approved by the Vendor Coordinator.                                                                                                    |
| Rejected      | Vendor rejected the registration.                                                                                                    |
| Processed     | The registration has been entered by the vendor and sent to your campus vendor coordinator for entry into KFS.                                                                                                    |
| Complete      | The vendor record has been created in KFS, and the vendor number has been issued. The KFS vendor number will appear under "New Vendor Registration".                                                                                 |

### **Onboarding Guidelines**

- Do Not send invitations to yourself.
- Payments to UC employees are considered taxable income and typically must be processed through the payroll system.
- Students do not need to be onboarded as vendors, to be paid with a Disbursement Voucher (DV).
- In some rare circumstances, UC employees or students may be onboarded as a vendor but special approval may be required by the relevant campus authority. (See the UCI Vendor Onboarding website for clarity)

### The vendor/payee has not completed the forms

- The vendor will receive emails until the registration is completed or the reminders are cancelled.
- Reminder email notifications are *automatically* generated until the vendor clicks the PaymentWorks registration link.
- Do not re-send invitations unless the payee notifies you that they did not receive the initial email:
- Vendor Invitation Email automatic reminder schedule:
  - 1<sup>st</sup> reminder 3 days
  - 2<sup>nd</sup> reminder 7 days
  - 3<sup>rd</sup> reminder 14 days
  - 4<sup>th</sup> reminder 21 days
  - 5<sup>th</sup> reminder 28 days

How will I know when the vendor onboarding is complete in KFS?

- You can check the status on the New Vendor Onboardings dashboard if the status indicates "Complete".
- The initiator will receive an email from PaymentWorks when the onboarding process is completed and a KFS vendor number is assigned.

| A Home                        | L Vendor Profiles |               |            |                         |            |                 |                             |            |
|-------------------------------|-------------------|---------------|------------|-------------------------|------------|-----------------|-----------------------------|------------|
| SHOW: Onb                     | oardings \$       |               |            |                         |            |                 |                             |            |
|                               |                   | ONBOARD START | UPDATED •  | VENDOR NAME             | INVITATION | VENDOR ACCOUNT  | NEW VENDOR REGISTRATION     | % COMPLETE |
| ilter Results:<br>endor Name: | ( p               | 11/26/2019    | 11/26/2019 | Registration<br>Routing | Clicked    | Email Validated | Complete<br>Vendor #: 12349 |            |

Error when sending Payee invitation. "An invitation was previously sent to this email address"

 PaymentWorks does not allow multiple invitations to be sent to a single email. Someone else may have previously sent the invite.

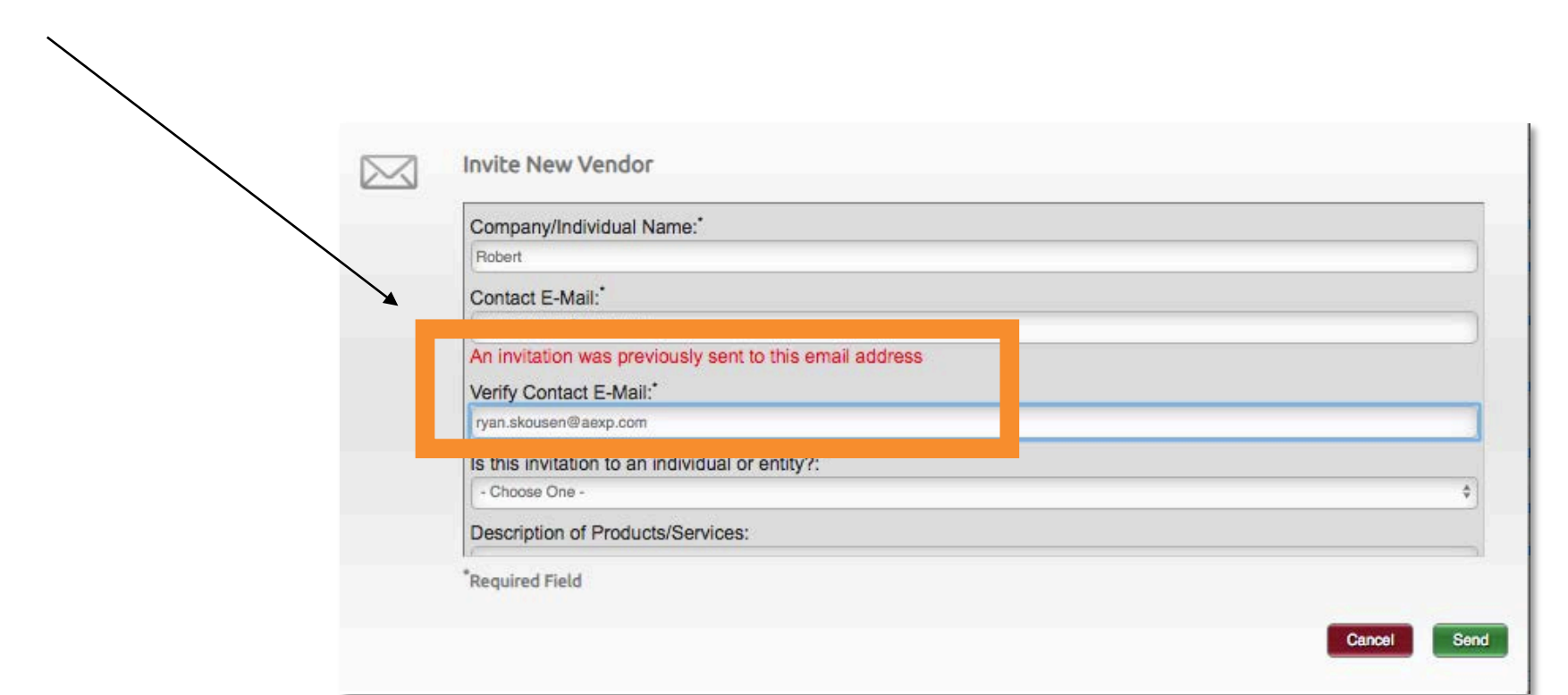

# My payee did not receive the invite ...

 Verify that the payee has checked their spam folder

#### **Initiators have the ability to re-send an invitation.** To resend invitation:

- Click the status in the Invitation column.
- At the bottom of the Invitation Details screen popout click "Resend Invitation" button.
- Resend requests will also route for Vendor Coordinator approval.

| A Home                             | 1 Vendor Profiles    | ✓ Updates     | New Vene   | dors 🕫 Reimbu                      | ursements        |                 |                                 |              |
|------------------------------------|----------------------|---------------|------------|------------------------------------|------------------|-----------------|---------------------------------|--------------|
| P SHOW: On                         | boardings +          |               |            |                                    |                  |                 |                                 |              |
|                                    | VIDEO IN<br>TUTORIAL | ONBOARD START | UPDATED .  | VENCOR NAME                        | INVITATION       | ENDOR ACCOUNT   | NEW VENDOR REDISTRATION         | % COVPLETE   |
| Filter Results:<br>Vendor Name.    |                      | 12/05/2018    | 12/05/2018 | Test Vendor 1                      | Pending Approval | No Account      | Not Started                     |              |
| Vendor#                            | 2                    | 11/05/2018    | 11/08/2018 | Michael Giuffre<br>Student US      | Clicked          | Email Validated | In Progress                     |              |
| Contact E-Mail                     |                      | 11/05/2018    | 11/08/2018 | Michael Giuffre<br>Student Foreign | Clicked          | Email Validated | Not Started                     | -            |
| Approval                           |                      | 11/07/2018    | 11/08/2018 | Konica Minolta                     | Cilcked          | Email Validated | In Progress                     |              |
| Invitation<br>Delivered<br>Account | · · ·                | 11/08/2018    | 11/08/2018 | Insight Direct<br>USA              | Sent             | No Account      | Not Started                     |              |
| Registration<br>Form               | •                    | 11/02/2018    | 11/06/2018 | FL Tech cal                        |                  | Email Validated | Complete<br>Vendar # 0000150525 |              |
| Source                             |                      | 10/31/2018    | 11/06/2918 | Digitas                            | Cancelled        | No Account      | Not Started                     | (CONTRACTOR) |
| Invitation                         | in it                | 11/05/2018    | 11/06/2018 | Henry Schein                       | Sent             | No Account      | Not Started                     |              |
| Initiator                          |                      | 10/25/2018    | 11/05/2018 | Ahead LLC                          | Clicked          | Email Validated | Processed                       |              |
| Gioar Fillers                      |                      | 11/01/2018    | 11/05/2018 | Spalding                           | Clicked          | Email Validated | Not Started                     |              |
|                                    |                      | 11/01/2018    | 11/05/2018 | Michael Gluffre                    | Clicked          | Email Validated | Not Started                     |              |
| 50                                 | nd Invitation        | 11/01/2018    | 11/01/2018 | Spaiding                           | Cancelled        | No Account      | Not Started                     | (            |
|                                    |                      |               |            |                                    |                  |                 | Complete                        |              |

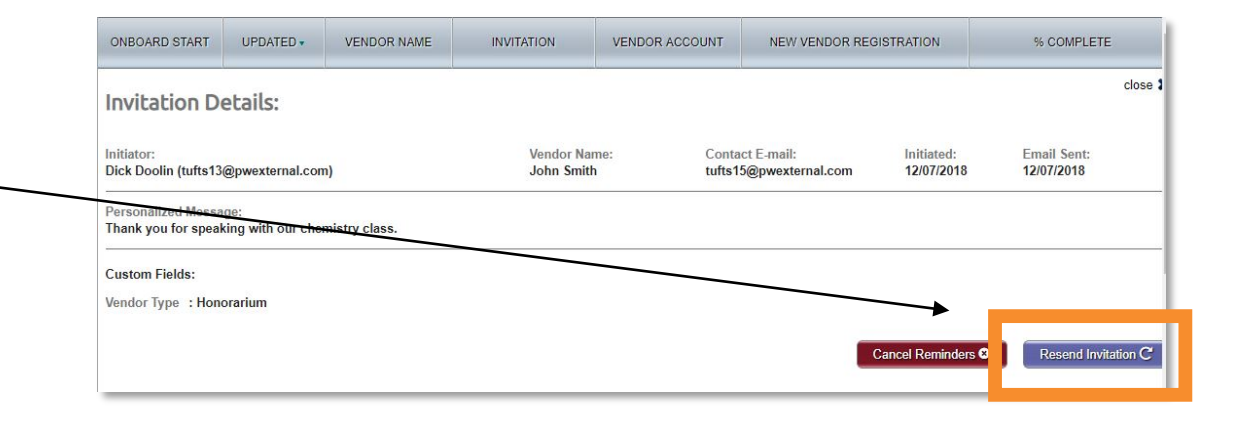

# Entered the wrong email address

You can correct and resend invitations with the following invitation statuses: Sent, Delivered, Not Deliverable.

To re-send invitation with the correct email address:

- Click on the invitation status.
- Select "Resend Invitation" button
- Enter correct email address under "Contact E-Mail"
- Click on the "Send" button when finished.

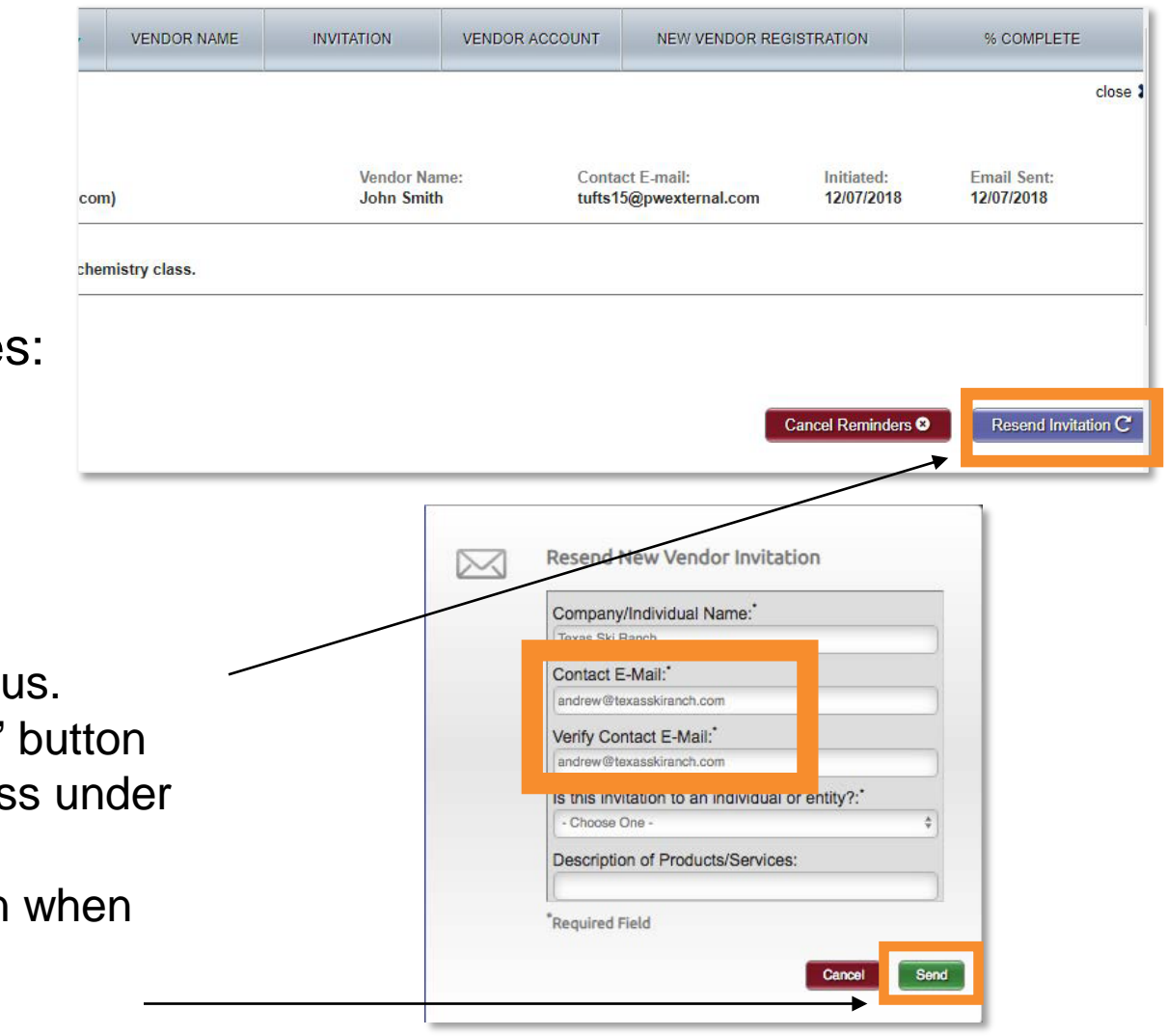

### Who can I contact for inquiries, issues or support?

- For questions regarding the UCI vendor onboarding and registration process, contact the UCI Vendor Coordinator at <u>vendor-coordinator@uci.edu</u>.
- For questions regarding the PaymentWorks platform, or if you or the vendor are experiencing problems with using the PaymentWorks portal, contact <u>support@paymentworks.com</u>.

### PaymentWorks Official Go Live

- PaymentWorks will go into production for the entire campus on Monday, Nov. 2, 2020.
- KVO will not be decommissioned until all pending vendor onboarding requests are completed, but you will not be able to use it to onboard new vendors.

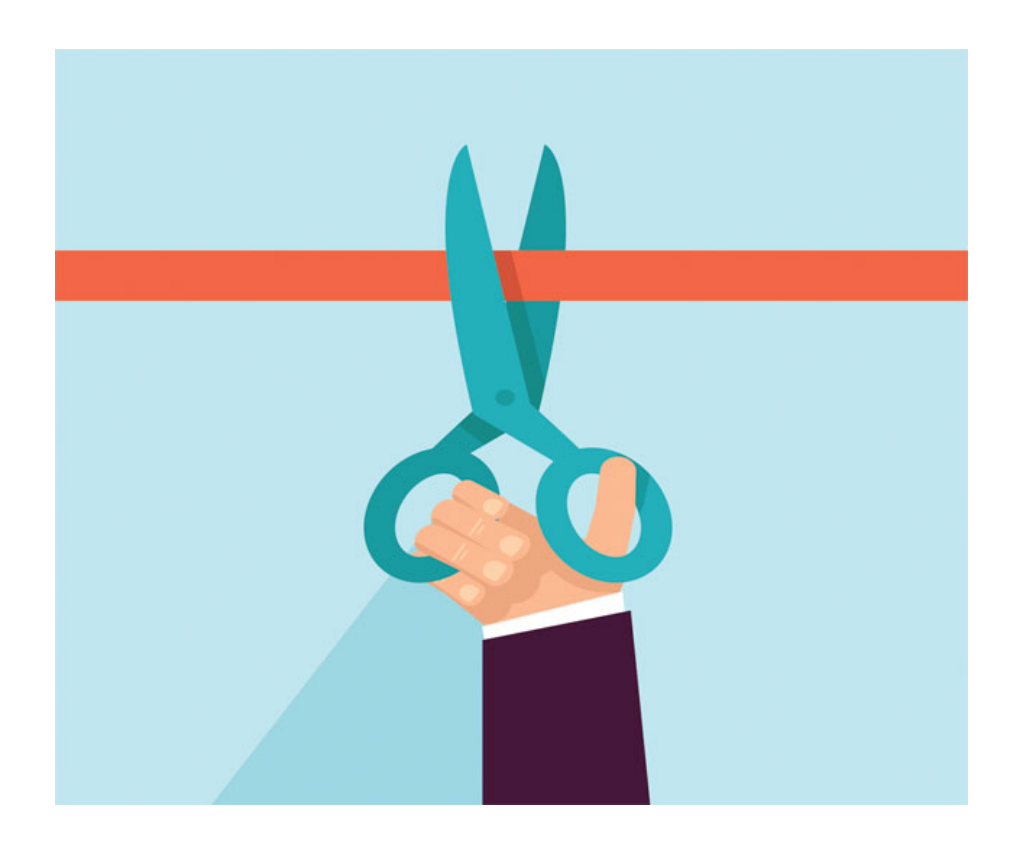

### PaymentWorks Email Notifications

In order to receive an email when your vendor has been onboarded (final stage), you'll need to edit your PaymentWorks Account (Personal Information).

- By default, this email setting is off.
- 1) Go to your Account in PaymentWorks.
- 2) Select to Edit your Personal Information.
- 3) Check the box for "Forward Messages to Email". Save changes!

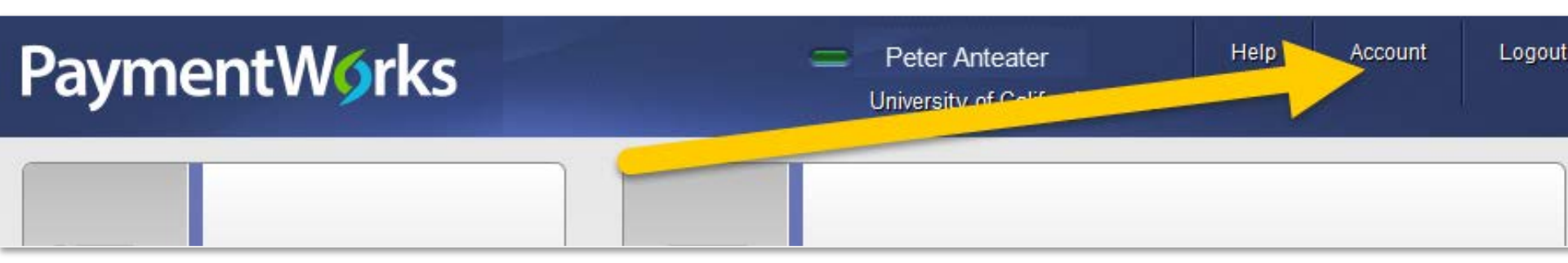

# PaymentWorks Email Notifications (steps)

| 1) | PaymentW <b>o</b> rks | Peter Anteater     Help     Account     University of Colif | Logout |
|----|-----------------------|-------------------------------------------------------------|--------|
|    |                       |                                                             |        |

| First Name:                          | Peter                      | 3) Inthe:                 |         |
|--------------------------------------|----------------------------|---------------------------|---------|
| ast Name:                            | Anteater                   | <b>()</b>                 |         |
| Email:                               | Vendor-Coordinator@uci.edu | Email:                    |         |
| elephone:                            |                            |                           |         |
| Fitle:                               |                            | Default Language          | English |
| Forward Messages to<br>Email:        | Disabled                   | Allow Browser Diagnostics |         |
| Default Language                     | English                    | Capture:                  |         |
| Allow Browser Diagnostics<br>Capture | Yes                        |                           |         |

### Have Questions?

For more information, contact us at vendor-coordinator@uci.edu

Or check the FAQ on our website at: <a href="https://accounting.uci.edu/vendor-onboarding/">https://accounting.uci.edu/vendor-onboarding/</a>

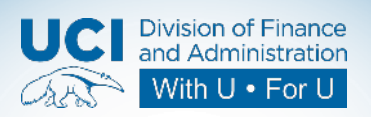